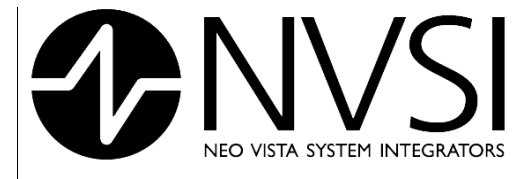

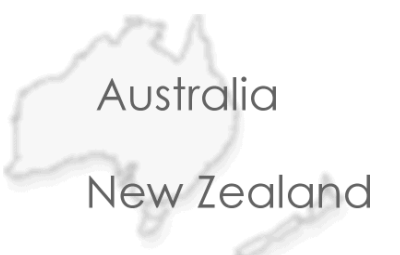

#### Wireless Environmental Monitoring from NVSI®

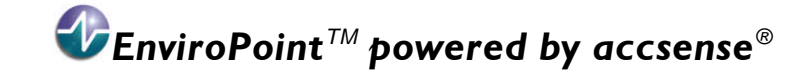

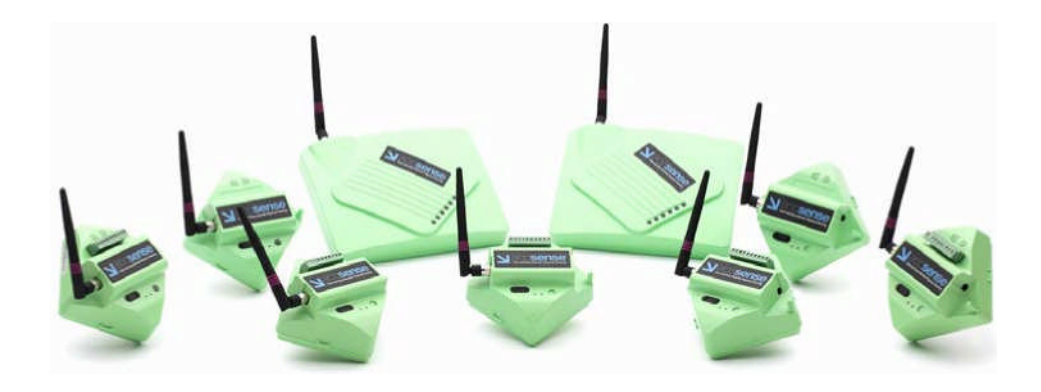

## user manual

**ENVIROPOINT (LITE) OPERATORS MANUAL** 

14 March 2007

Enviropoint (LITE) Operators Manual NVIP0036\_01-1

Page 1 of 17

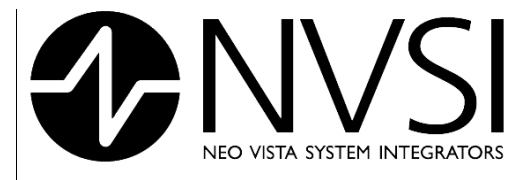

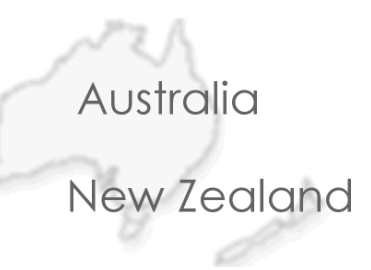

### revision record.

| Revision | Issue date    | Nature of Amendment | Section No | Originator |
|----------|---------------|---------------------|------------|------------|
| Draft 1  | 12 Dec. 06    | Initial Version     | All        | MR         |
| Draft 2  | 30 Jan 07     | General revision    | All        | MR         |
| 1        | 14 March 2007 | Release             | All        | RJD        |
|          |               |                     |            |            |

Table 1: Revision Record

14 March 2007

Page 2 of 17

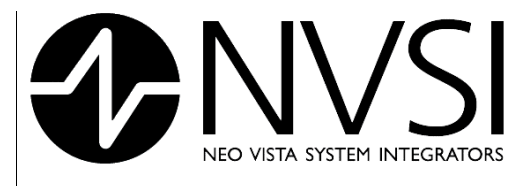

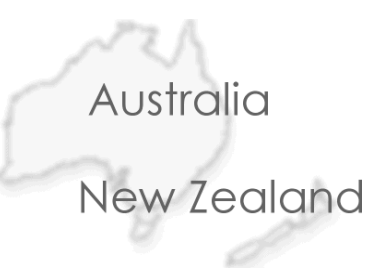

# contents.

| CONT | ENTS. |                                        | 3  |  |  |  |  |  |  |  |
|------|-------|----------------------------------------|----|--|--|--|--|--|--|--|
| 1    | OVER  | VIEW                                   | 4  |  |  |  |  |  |  |  |
|      | 1.1   | 1 Introduction                         |    |  |  |  |  |  |  |  |
|      | 1.2   | Document Description                   | 4  |  |  |  |  |  |  |  |
|      | 1.3   | System Requirements                    | 4  |  |  |  |  |  |  |  |
|      |       | 1.3.1 <u>Hardware</u>                  | 4  |  |  |  |  |  |  |  |
|      |       | 1.3.2 <u>Software</u>                  | 5  |  |  |  |  |  |  |  |
|      | 1.4   | Included Components – EnviroPoint Lite | 5  |  |  |  |  |  |  |  |
|      | 1.5   | Contacting Technical Support           | 5  |  |  |  |  |  |  |  |
| 2    | OPER/ | ATION                                  | 6  |  |  |  |  |  |  |  |
|      | 2.1   | The Enviropoint Server application     | 6  |  |  |  |  |  |  |  |
|      |       | 2.1.1 Tree Structure                   | 7  |  |  |  |  |  |  |  |
|      | 2.2   | Application Pages                      | 9  |  |  |  |  |  |  |  |
|      |       | 2.2.1 Node values and Node groups      | 9  |  |  |  |  |  |  |  |
|      |       | 2.2.2 Node Maps                        | 11 |  |  |  |  |  |  |  |
|      |       | 2.2.3 Node Trends                      | 12 |  |  |  |  |  |  |  |
|      |       | 2.2.4 Alarms                           | 13 |  |  |  |  |  |  |  |
|      |       | 2.2.5 Reports                          | 15 |  |  |  |  |  |  |  |
|      |       | 2.2.6 Exporting Data Records           | 15 |  |  |  |  |  |  |  |

Page 3 of 17

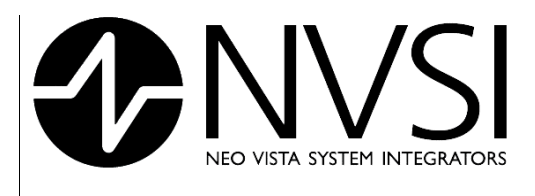

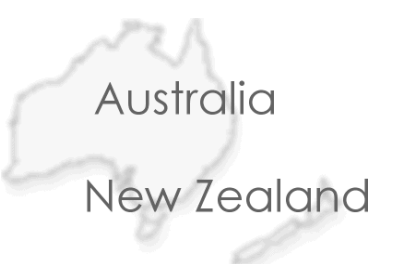

#### 1 OVERVIEW

#### 1.1 Introduction

*EnviroPoint* is a flexible and powerful environment monitoring system that is adaptable to monitoring several variables simultaneously from multiple points around the installation site. The power of *EnviroPoint* lies in its Scalability. *EnviroPoint* can be configured to measure from one point or, depending on which variation you have purchased, from hundreds of points making it an ideal system for use in both large and small area environments. EnviroPoint comes in three variations to provide high quality solutions to meet the needs of a wide range of customers.

#### 1.2 Document Description

This document is the Operators Manual written to accompany EnviroPoint Lite.

This Operators Manual will describe how Enviropoint can be used in general operation. This manual should be read by anyone who works with EnviroPoint in any role.

Documents included in this package are

- 1. EnviroPoint (LITE) Operators Manual
- 2. EnviroPoint (LITE) Administrators Manual

#### 1.3 System Requirements

EnviroPoint requires the following minimum computer specifications:

#### 1.3.1 <u>Hardware</u>

- Pentium 4 3.0GHz
- 1GB RAM
- 30GB HDD for Application Installation
- 1280x1024 (256 Colour) Display
- 1 x RS232 ports
- 1 x Full height PCI Extension Slot

Page 4 of 17

| NVSI                         |
|------------------------------|
| NEO VISTA SYSTEM INTEGRATORS |
|                              |

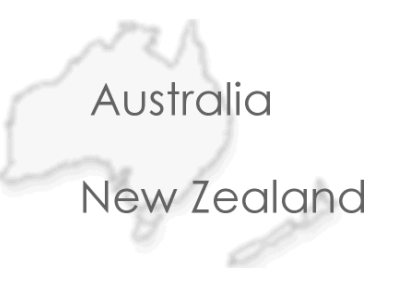

#### 1.3.2 Software Windows 2000 Server Edition (or equivalent) with SP4 **Operating System** Windows XP Professional (or equivalent) with SP2 Microsoft Internet explorer 6.0 SP1 Internet Information Services (IIS) 5.0 Additional components\* MSXML 6.0 .NET Framework 2.0

\* EnviroPoint has been tested using the versions stated. Later versions of these components may be compatible with EnviroPoint

**NOTE:** Shaded items are not required for this variation. If you are unsure as to whether your system meets these requirements or for advice on upgrading please contact Technical Support (Section 1.5.).

#### 1.4 Included Components – EnviroPoint Lite

- EnviroPoint Hardware
- EnviroPoint Software
- Accsense Gateway configuration utility

#### 1.5 Contacting Technical Support

Please ensure your computer meets the minimum specifications before contacting technical support. If you are still experiencing difficulties, contact NVSI Technical Support:

#### **NVSI Technical Support**

+61 2 9809 7899 (Phone) +61 2 9809 7499 (Fax) support@nvsi.com.au

14 March 2007

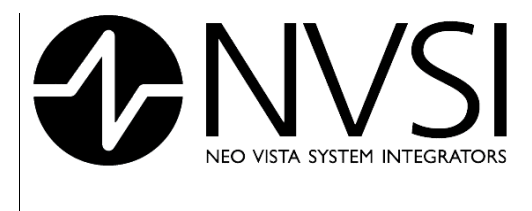

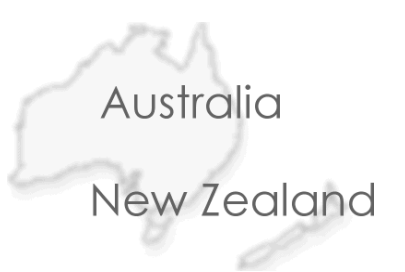

#### 2 OPERATION

#### 2.1 The Enviropoint Server application

| 🕈 EnviroPoint Server                                                                                                    |                                                                                                    |
|----------------------------------------------------------------------------------------------------|----------------------------------------------------------------------------------------------------|
| File Help                                                                                                    |                                                                                                    |
| NVSI                                                                                                    |                                                                                                    |
| Prvtekcent NoDe VALUES Nodes 1 to 4 Nodes 1 to 4 NoDe GROUPS 64 Ec 18 NODE MAPS NODE TRENDS Temperature Humidity Light Sound Counter Analog Digital Voration Battery voltage ALARMS Active Sensor Alarms Old Sensor Alarms Old Sensor Alarms Old Sensor Alarms Old Sensor Alarms Old Sensor Alarms Old Sensor Alarms Old Sensor Alarms Old Unit Alarms REPORT Create new report HELP Help Main Page SVTEM Unit Verification Langauge Setup NVS1 Contact Details Support Information | EnviroPoint                                                                                                    |
|                                                                                                    | 1/90/2007 12-04-14 DM                                                                                                    |
| L                                                                                                    | all and a second second s |

#### Figure 2.1: Main application screen

The main screen of the Enviropoint Server application is designed to have the look and feel of an internet web browser. The application screen is divided vertically into a number of sections as shown in Figure No. 1.

- 1. Application tree structure directory of application pages. (see section 2.1.1)
- 2. Application pages provide access to the various system functions. (see section 2.2)
- 3. Status bar displays the current system time and other status indicators to show when the system is performing background tasks such as loading data.
- 4. Command bar provides users with a set of controls specific to the selected application page.
- 5. Menu bar access general application commands similar to other windows applications

Page 6 of 17

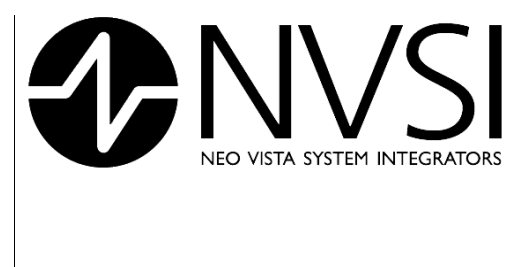

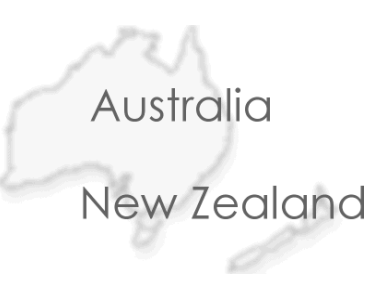

2.1.1 Tree Structure

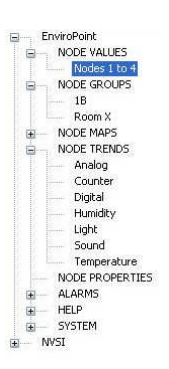

#### Figure 2.2: Tree structure

The tree structure provides a directory to all of the Application pages displayed on the right hand side of the divider. Users can expand or contract the structure to view the available pages in each branch. The tree structure is also used to display alarm conditions in the form of flashing icons that appear next to the appropriate branch.

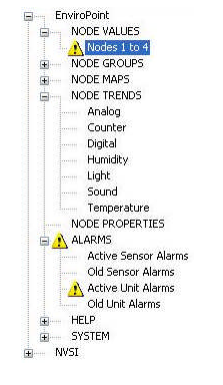

Figure 2.3: Flashing alarm tree

The tree structure consists of 10 distinct branches

- Node Values
- Node Groups
- Node Maps
- Node Trends
- Alarms
- Report
- Data Export
- Help
- System
- NVSI

To expand a particular branch select the branch and press the "+" key. Alternatively, click on the "+" symbol to the left of the corresponding branch. Expanded branches will display a list of all the application pages available within

#### 14 March 2007

Page 7 of 17

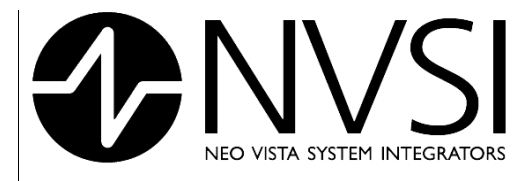

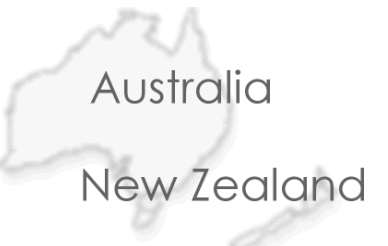

that branch. Generally all of the pages within a branch will share a common layout and display information of a similar nature. Hence a branch may be thought of as a category and a page as an item within that category.

To display an application page select the pages name in the expanded branch and the page will appear to the right of the divider.

To contract an expanded branch, click on the "-" symbol beside the expanded branch. Alternatively, select the branch and press the "-" key on the keyboard.

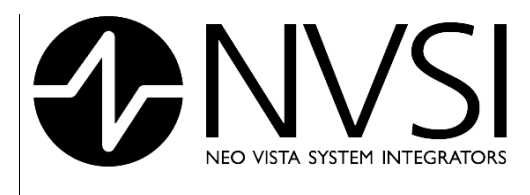

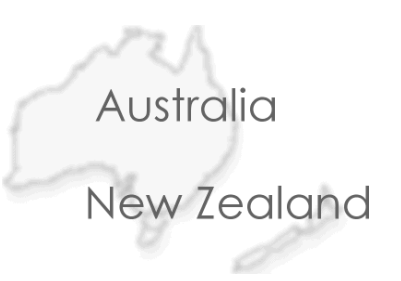

#### 2.2 Application Pages

2.2.1

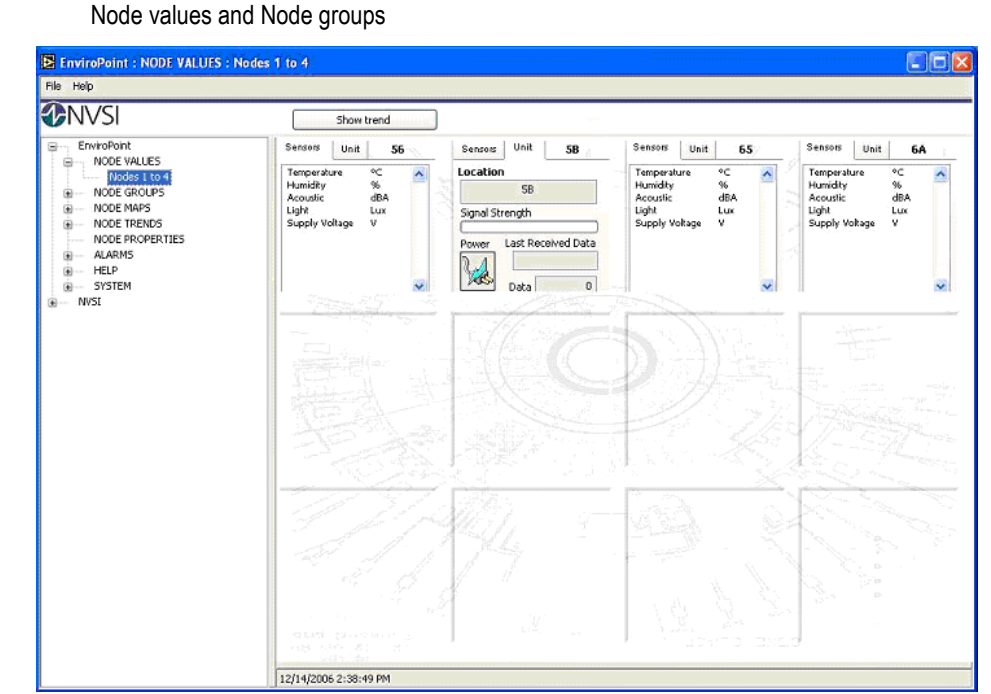

#### Figure 2.4: Node Values

Node Values shows the status of every node in the system arranged by index. Node Groups shows the status of every node assigned to the selected group. Nodes are shown as an array of sub-panels. The sub-panel corresponding to each node includes two tabs and an indicator.

Sensors – This tab displays a list of sensors attached to the node and the last recorded value measured by each sensor. Values are given in units appropriate to each sensor type.

Unit - This tab displays general diagnostic information about the node itself. Information shown includes

- Location the node location
- Signal strength relative signal strength
- Last Received Data time of last received data
- Data number of sensor values received in last transmission
- Power source type, plug pack or battery

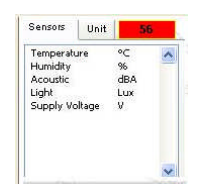

#### Figure 2.5: Flashing Node Alarm

The *indicator* in the top right hand corner shows the name of the node and indicates if an alarm is current for that node.

#### 14 March 2007

#### Enviropoint (LITE) Operators Manual NVIP0036\_01-1

Page 9 of 17

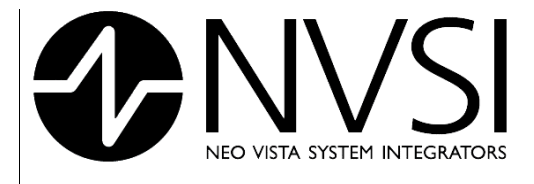

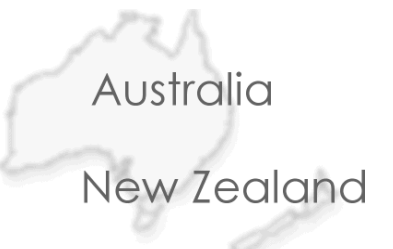

While these pages are displayed the command bar has the following functions (refer to Figure No. 4)

Show trend – This command opens a new application page displaying trend data for all nodes whose status appears on the current application page.

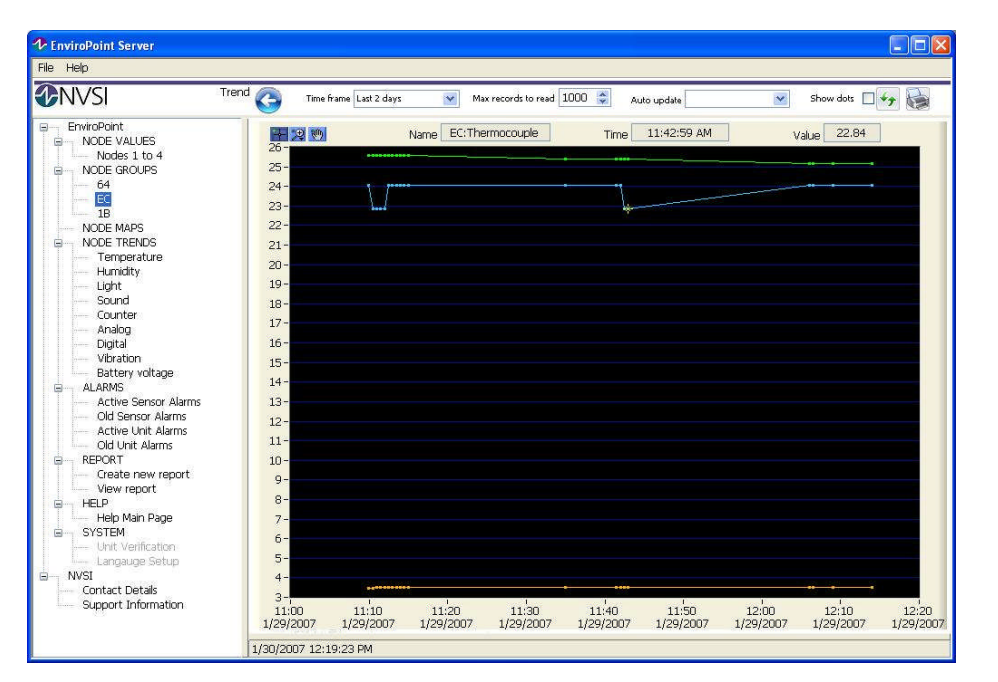

Figure 2.6: Show Trend

Features of this page shown in Figure 2. 6 are:

- 1. A graph of the selected trends
- 2. zoom and pan tools for graph
- 3. graph legend showing trend information
- 4. Selection boxes for trend types. Users can select/deselect trends for sensor types by double clicking on sensor type names.
- 5. Commands for this page are a subset of commands for Node Trends
  - Go Back return to node status page
  - Time frame determines graphing period for selected trends; options are 1 hour, 12 hours, 1 day, 2 days, 1 week, 1 month, 6 months, 1 year, all values recorded.
  - Max records to read limit of number of points graphed for each trend

#### 14 March 2007

Page 10 of 17

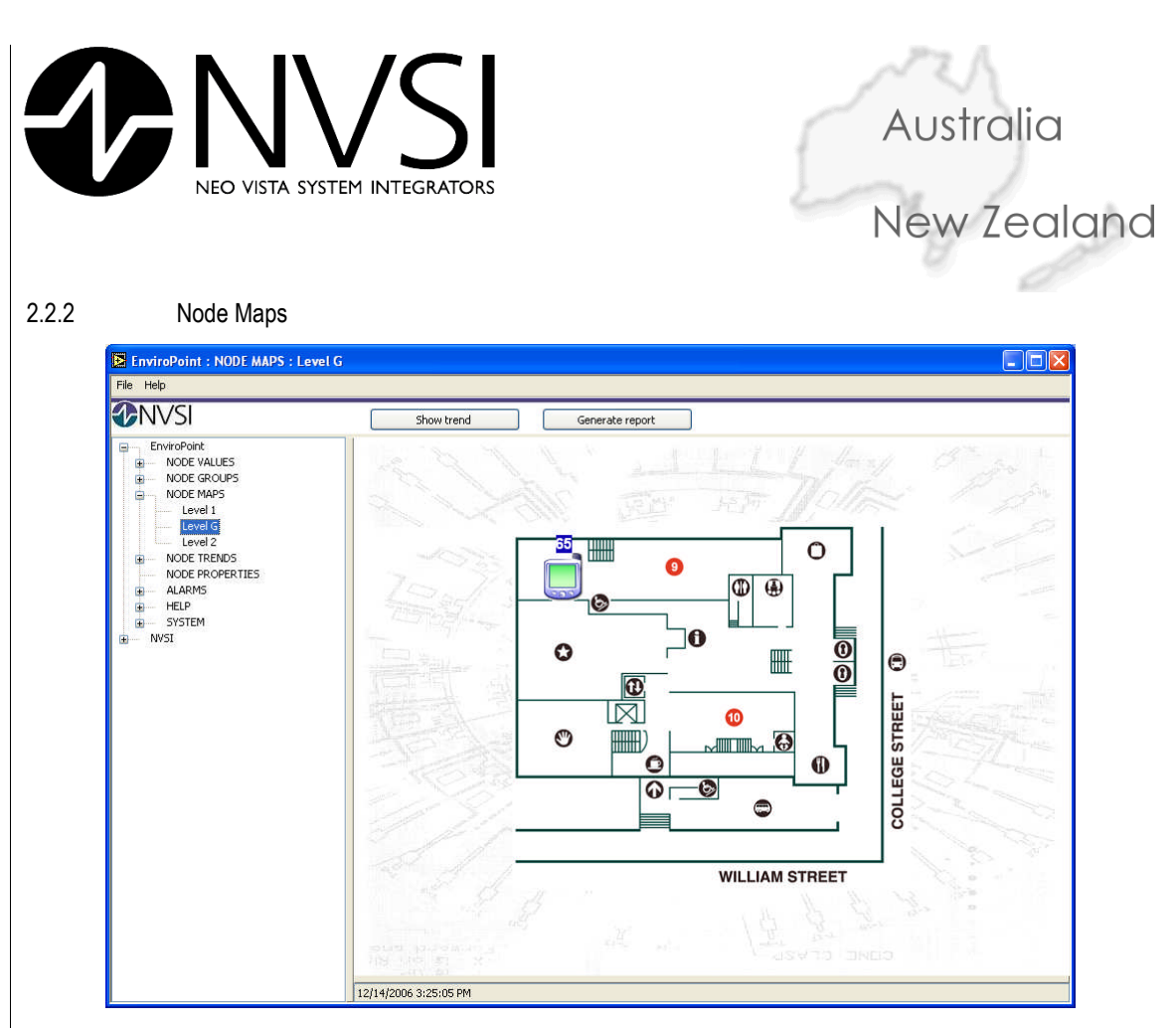

#### Figure 2.7: Node Map

Node maps are used to show the physical location of sensors within the site. Each map displays an image representing an area of the site and icons showing where each sensor is located in that area. Refer to the Administration manual for advice on map creation.

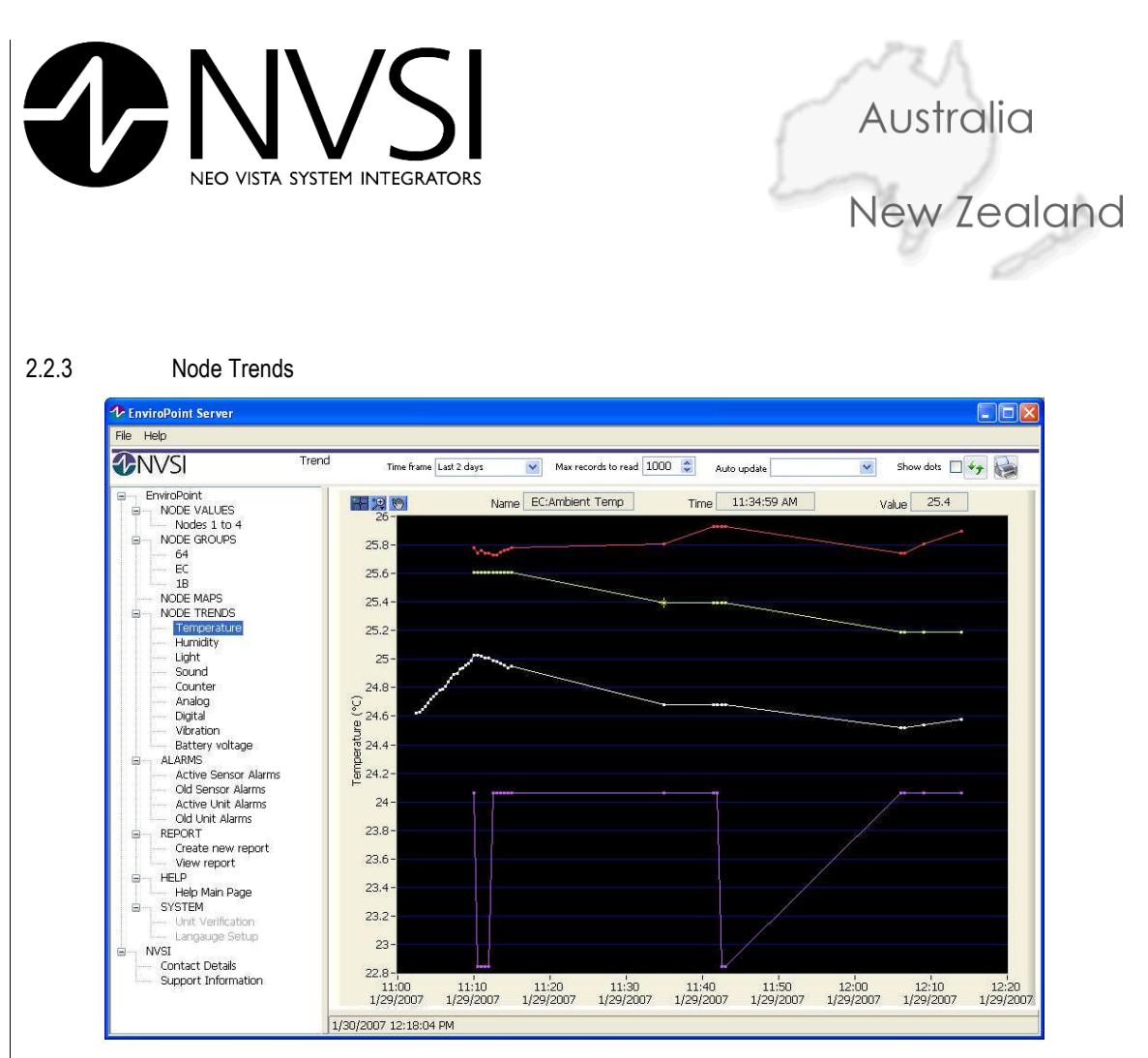

#### Figure 2.8: Node Trends

This page displays trend data for each of the nodes in the system grouped by sensor type. Users can view all of the trends corresponding to a particular sensor type by selecting that sensor type from the tree structure. Trends can be viewed more closely by using the zoom and pan tools at the top right corner of the graph. The X-Axis of the graph will always display time while the Y-Axis units reflect the type of sensor selected.

Controls in the command bar allow users to determine the data plotted for each trend on the graph.

- Time Frame Trends can be displayed for varying time intervals. Users can select from 1 hour, 12 hours, 1 day, 2 days, 1 week, 1 month, 6 months, 1 year, all values recorded.
- Max Records to read The maximum number of points graphed for each trend
- Auto Refresh Users can select the graphs refresh rate. Blank indicates manual refresh mode.
- Show Point Select this box to show each data point calculated on the graph
- Refresh Manual Refresh button , redraws the graph.

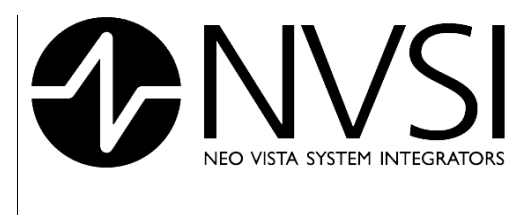

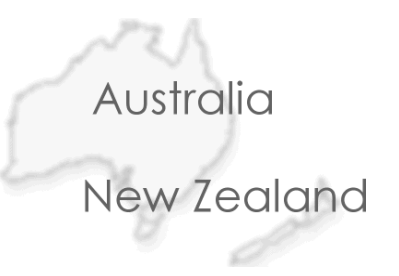

#### 2.2.4 Alarms

Alarms are divided into two types. Sensor alarms are activated when measured values are outside of the preset limits for that sensor (see administration manual). Unit alarms are activated when a fault occurs in a node causing it to lose communication with the network. There are four alarm application screens.

Currently active sensor alarms

| EnviroPoint : ALARMS : Active S                                                                        | ensor Alarms         |           |         |       |            |           |          |   |
|----------------------------------------------------------------------------------------------------|----------------------|-----------|---------|-------|------------|-----------|----------|---|
| File Help                                                                                              |                      |           |         |       |            |           |          |   |
|                                                                                                    |                      |           |         |       |            |           |          |   |
|                                                                                                    | ActiveAlarms<br>Unit | Sensor    | Started | Value | High Limit | Low Limit | Location |   |
| ALARMS Active Sensor Alarms Old Sensor Alarms Active Unit Alarms Old Unit Alarms HELP HELP SYSTEM WYSI |                      |           |         |       |            |           |          |   |
|                                                                                                    | 12/14/2006 4         | :11:57 PM |         |       |            |           |          | × |

Figure 2.9: Current Sensor Alarms

Old sensor alarms

.

| <b>WINN SI</b>                                                                                                    | Time fra   | ame Last year                                                                                                    | ~                                                                                                    |                                                                                                    |                                                                                                    |            |           |
|----------------------------------------------------------------------------------------------------|------------|----------------------------------------------------------------------------------------------------|----------------------------------------------------------------------------------------------------|----------------------------------------------------------------------------------------------------|----------------------------------------------------------------------------------------------------|------------|-----------|
| HorivePoint HorivePoint HorivePoi | Old Alerms | Sensor<br>Temperakure<br>Temperakure<br>Temperakure<br>Temperakure<br>Temperakure<br>Temperakure<br>Light<br>Light<br>Light<br>Temperakure<br>Light<br>Temperakure<br>Light<br>Temperakure<br>Light<br>Temperakure<br>Temperakure<br>Temperakure<br>Temperakure<br>Temperakure<br>Temperakure | Started<br>12/12/2006 3:28:44 PM<br>12/12/2006 3:11:30 PM<br>12/12/2006 4:11:30 PM<br>12/12/2006 9:28:10 AM<br>12/13/2006 11:58:01 AM<br>12/13/2006 12:20:654 PM<br>12/13/2006 12:20:654 PM<br>12/13/2006 12:20:654 PM<br>12/13/2006 12:20:651 PM<br>12/13/2006 12:20:651 PM<br>12/13/2006 12:20:601 PM<br>12/13/2006 12:20:601 PM<br>12/13/2006 12:20:631 PM<br>12/13/2006 12:20:631 PM<br>12/13/2006 12:20:631 PM<br>12/13/2006 12:20:631 PM<br>12/13/2006 12:20:631 PM<br>12/13/2006 3:01:23 PM | Ended<br>12/12/2006 3:30:26 PM<br>12/12/2006 3:30:26 PM<br>12/12/2006 9:28:00 AM<br>12/13/2006 9:28:00 AM<br>12/13/2006 12:04:30 PM<br>12/13/2006 12:04:30 PM<br>12/13/2006 12:04:30 PM<br>12/13/2006 12:04:30 PM<br>12/13/2006 12:04:30 PM<br>12/13/2006 12:04:30 PM<br>12/13/2006 12:04:30 PM<br>12/13/2006 12:04:30 PM<br>12/13/2006 12:04:30 PM<br>12/13/2006 12:04:30 PM<br>12/13/2006 12:04:30 PM<br>12/13/2006 12:04:30 PM<br>12/13/2006 12:04:30 PM<br>12/13/2006 12:05:35 PM<br>12/14/2006 12:15:35 PM | Value<br>25.580000<br>25.480000<br>25.250000<br>25.250000<br>25.140000<br>25.140000<br>26.770000<br>26.770000<br>0.385512<br>0.488760<br>0.488760<br>0.488760<br>0.488760<br>0.585512<br>0.684254<br>0.684254<br>0.684254<br>25.640000<br>25.600000<br>25.600000 | High Limit | Low Limit |

#### Figure 2.10: Old Sensor Alarms

#### 14 March 2007

#### Enviropoint (LITE) Operators Manual NVIP0036\_01-1

Page 13 of 17

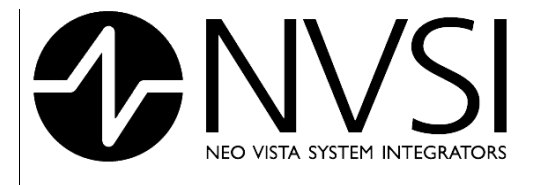

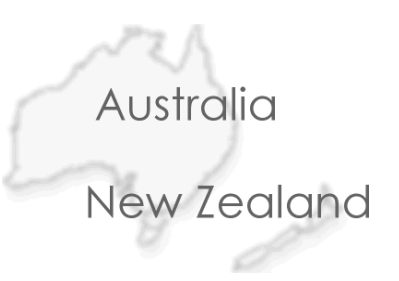

Currently active unit alarms

| INVSI                                                                                                    |                                             |                              |                                                                                                    |       |             |  |
|----------------------------------------------------------------------------------------------------|---------------------------------------------|------------------------------|----------------------------------------------------------------------------------------------------|-------|-------------|--|
| EnviroPoint MODE VALUES MODE GROUPS MODE MAPS MODE MAPS MODE TREMOS Anote Tremos Adams Counter Digital Humidity Light Sound Temperature NODE PROPERTIES ALTVS Active Sensor Alarms Old Unit Alarms Old Unit Alarms Old Unit Alarms NoSI | Unit Alarms<br>Unit<br>56<br>58<br>65<br>6A | Type<br>None<br>None<br>None | Started<br>12/14/2006 3:25:49 PM<br>12/14/2006 3:25:49 PM<br>12/14/2006 3:25:49 PM<br>12/14/2006 3:25:49 PM | Ended | Description |  |
|                                                                                                    |                                             |                              |                                                                                                    |       |             |  |

Figure 2.11: Active Unit Alarms

Old unit alarms.

| <b>D</b> NVSI                                                                                                    | Time                                                                                                    | frame Last year                                                     | *                                                                                                    |                                                                                                    |             |  |
|----------------------------------------------------------------------------------------------------|----------------------------------------------------------------------------------------------------|---------------------------------------------------------------------|----------------------------------------------------------------------------------------------------|----------------------------------------------------------------------------------------------------|-------------|--|
| EnviroPoint                                                                                                    | Unit Alarms                                                                                                    |                                                                     |                                                                                                    |                                                                                                    |             |  |
| HODE VALUES NODE GROUPS NODE TRENDS NODE TRENDS Analog Counter Digital Humidity Light Sound Temperature NODE PROPERTIES ALARMS ALARMS ALARMS ALARMS ALARMS ALARMS MELP SYSTEM NVSI | Unit<br>Multi1<br>Multi1<br>Multi1<br>Multi1<br>Multi1<br>Multi1<br>18<br>18<br>56<br>66<br>66<br>66<br>58<br>66<br>66<br>58<br>66<br>66<br>58<br>66<br>66<br>58<br>66<br>58<br>66<br>56<br>58<br>56<br>56<br>56<br>56<br>56<br>56<br>56<br>56<br>56<br>56<br>56<br>56<br>56 | Type<br>None<br>None<br>None<br>None<br>None<br>None<br>None<br>Non | Started<br>12/12/2006 12:52:46 PM<br>12/12/2006 12:55:15 PM<br>12/12/2006 11:04:28 PM<br>12/12/2006 11:04:28 PM<br>12/12/2006 11:34:28 PM<br>12/12/2006 11:34:24 PM<br>12/12/2006 11:34:45 PM<br>12/12/2006 11:35:16 PM<br>12/12/2006 0:06:06:07 PM<br>12/12/2006 0:06:06:07 PM<br>12/12/2006 0:06:06:07 PM<br>12/13/2006 10:12:15 AM<br>12/13/2006 10:12:15 AM<br>12/13/2006 10:12:15 AM<br>12/13/2006 11:11:15 AM<br>12/13/2006 11:11:15 AM<br>12/13/2006 11:11:15 AM<br>12/13/2006 11:11:15 AM<br>12/13/2006 11:12:22 SAM<br>12/13/2006 11:12:22 SAM<br>12/13/2006 11:12:22 SAM<br>12/13/2006 11:12:22 SAM<br>12/13/2006 11:12:22 SAM<br>12/13/2006 11:12:22 SAM<br>12/13/2006 11:12:22 SAM<br>12/13/2006 2:47:47 PM<br>12/13/2006 2:47:47 PM<br>12/13/2006 2:47:47 PM<br>12/13/2006 2:47:47 PM<br>12/13/2006 2:47:47 PM<br>12/13/2006 2:47:47 PM<br>12/13/2006 2:47:47 PM<br>12/13/2006 2:47:47 PM<br>12/13/2006 2:47:47 PM<br>12/13/2006 12:16:51 PM<br>12/14/2006 12:16:51 PM<br>12/14/2006 2:39:41 PM | Ended<br>12/12/2006 12:53:01 PM<br>12/12/2006 12:53:01 PM<br>12/12/2006 12:53:01 PM<br>12/12/2006 12:53:01 PM<br>12/12/2006 12:55:05 PM<br>12/12/2006 11:83:55 PM<br>12/12/2006 11:83:55 PM<br>12/12/2006 11:83:55 PM<br>12/12/2006 12:83:55 PM<br>12/12/2006 12:83:55 PM<br>12/12/2006 10:14:13 AM<br>12/13/2006 10:14:13 AM<br>12/13/2006 10:14:13 AM<br>12/13/2006 10:14:13 AM<br>12/13/2006 10:14:13 AM<br>12/13/2006 11:18:02 AM<br>12/13/2006 11:18:02 AM<br>12/13/2006 11:18:02 AM<br>12/13/2006 11:18:02 AM<br>12/13/2006 11:18:02 AM<br>12/13/2006 11:18:155 AM<br>12/13/2006 11:18:155 AM<br>12/13/2006 11:18:155 AM<br>12/13/2006 11:18:155 AM<br>12/13/2006 11:18:155 AM<br>12/13/2006 2:58:32 PM<br>12/13/2006 2:58:32 PM<br>12/13/2006 2:58:32 PM<br>12/13/2006 2:58:32 PM<br>12/13/2006 2:58:32 PM<br>12/13/2006 2:58:32 PM<br>12/14/2006 2:33:21 PM<br>12/14/2006 2:33:21 PM<br>12/14/2006 2:33:21 PM<br>12/14/2006 2:33:21 PM<br>12/14/2006 2:33:21 PM<br>12/14/2006 2:33:22 PM | Description |  |

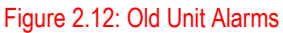

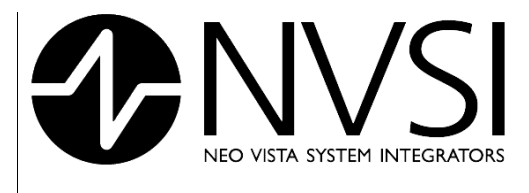

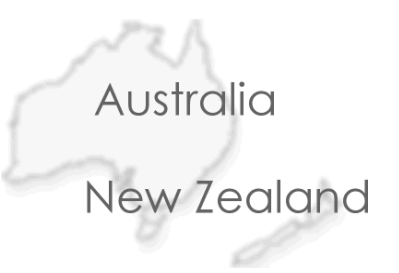

#### 2.2.5 Reports

This screen allows you to view the settings for the reports set up by an administrator

| File Help                                                                                                 |             |               |                      |
|----------------------------------------------------------------------------------------------------|-------------|---------------|----------------------|
| <b>DNVSI</b>                                                                                              | View report |               | La la                |
| EnviroPoint NODE VALUES NODE GROUPS NODE TRENDS ALARMS ALARMS DATA EXPORT HELP DATA EXPORT HELP NVSI NVSI | Report name | Units/Sensors | Next periodic report |
|                                                                                                    | ~           |               |                      |

#### Figure 2.13: Report Screen

#### 2.2.6 Exporting Data Records

You can export data records as an excel spreadsheet file by selecting Data Export from the tree structure. This screen allows you to select which units to include, the types of measurement, the time frame you wish to display and then press "Export Data to File"

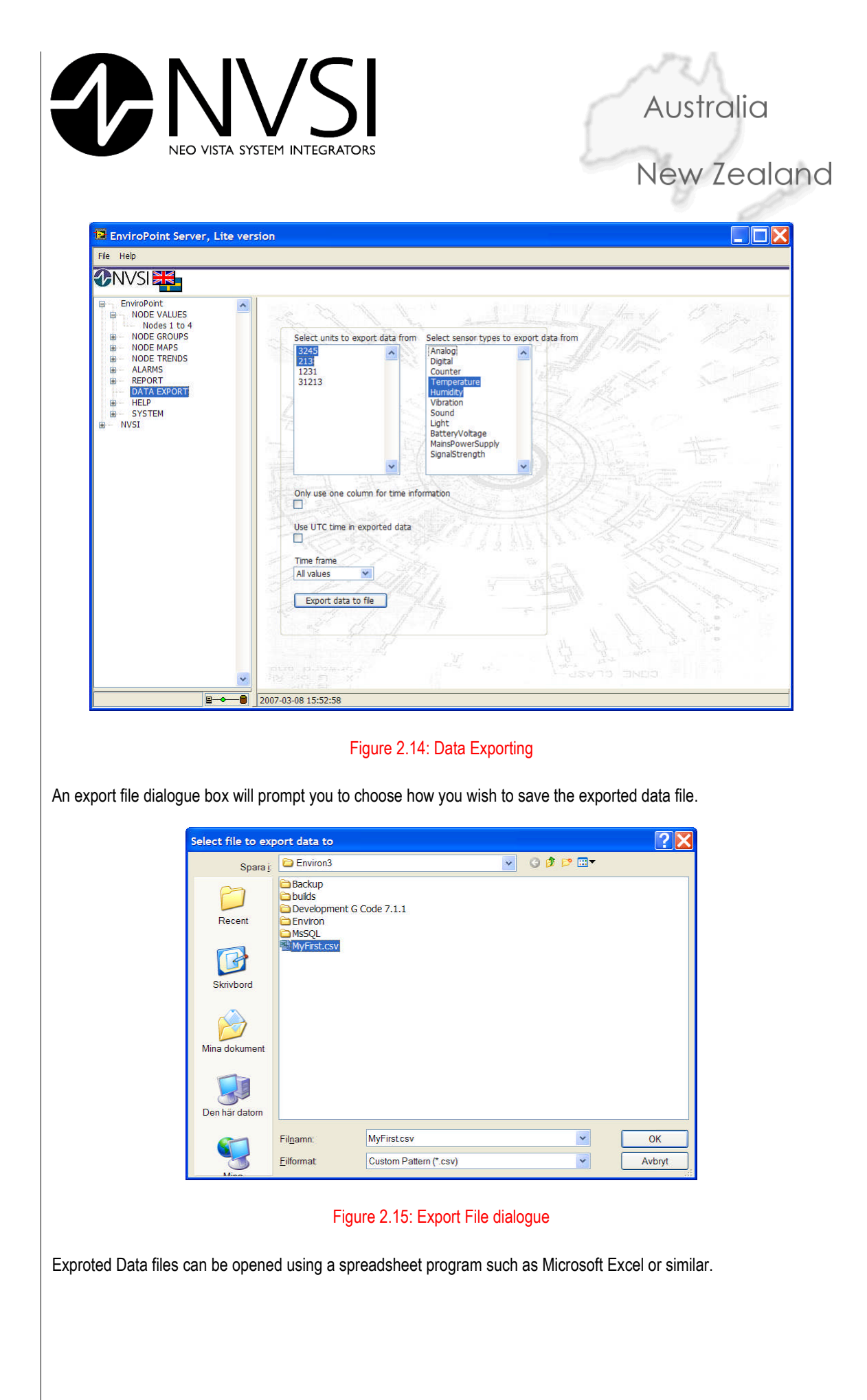

14 March 2007

Page 16 of 17

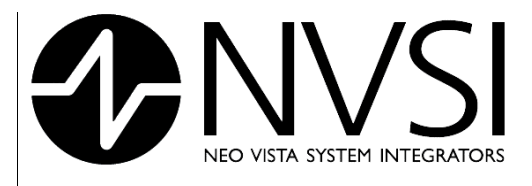

## Australia New Zealand

|   | A                | B      | C                | D      | E                | F      | G                | H      | 1.1 |
|---|------------------|--------|------------------|--------|------------------|--------|------------------|--------|-----|
| 1 | 3245             |        |                  |        | 213              |        |                  |        |     |
| 2 | Temperature      |        | Humidity         |        | Temperature      |        | Humidity         |        |     |
| 3 | 2007-03-08 14:23 | 23,946 | 2007-03-08 14:23 | 21,057 | 2007-03-08 14:25 | 23,879 | 2007-03-08 14:25 | 21     |     |
| 4 | 2007-03-08 14:24 | 24,48  | 2007-03-08 14:24 | 20,931 | 2007-03-08 14:25 | 24,29  | 2007-03-08 14:25 | 21,172 |     |
| 5 | 2007-03-08 14:24 | 24,993 | 2007-03-08 14:24 | 20,886 | 2007-03-08 14:25 | 24,29  | 2007-03-08 14:25 | 21,17  |     |
| 8 | 2007-03-08 14:25 | 24,029 | 2007-03-08 14:25 | 21,008 | 2007-03-08 14:25 | 24,276 | 2007-03-08 14:25 | 21,145 |     |
| 7 | 2007-03-08 14:25 | 24,152 | 2007-03-08 14:25 | 21,008 | 2007-03-08 14:25 | 24,265 | 2007-03-08 14:25 | 21,037 |     |
| В | 2007-03-08 14:25 | 24,153 | 2007-03-08 14:25 | 21,123 | 2007-03-08 14:25 | 24,257 | 2007-03-08 14:25 | 21,037 |     |
| 9 | 2007-03-08 14:25 | 24,133 | 2007-03-08 14:25 | 21,249 | 2007-03-08 14:25 | 24,134 | 2007-03-08 14:25 | 21,051 |     |
| 0 | 2007-03-08 14:25 | 24,579 | 2007-03-08 14:25 | 21,206 | 2007-03-08 14:26 | 24,581 | 2007-03-08 14:26 | 21,007 |     |
| 1 | 2007-03-08 14:25 | 24,54  | 2007-03-08 14:25 | 21,53  | 2007-03-08 14:26 | 24,581 | 2007-03-08 14:26 | 21,112 |     |
| 2 | 2007-03-08 14:25 | 24,563 | 2007-03-08 14:25 | 21,315 | 2007-03-08 14:26 | 24,577 | 2007-03-08 14:26 | 21,113 |     |
| 3 | 2007-03-08 14:26 | 24,625 | 2007-03-08 14:26 | 21,703 | 2007-03-08 14:26 | 24,42  | 2007-03-08 14:26 | 20,752 |     |
| 4 | 2007-03-08 14:26 | 24,624 | 2007-03-08 14:26 | 21,703 | 2007-03-08 14:26 | 23,938 | 2007-03-08 14:26 | 21,209 |     |

Figure 2.16: Excel Spreadsheet

#### 2.2.7 Help

The Help Application Page gives access to the online electronic help documents

#### 2.2.8 System

The System Application Pages will display general information regarding the EnviroPoint System and will also allow authorized users to modify some of these settings. This application page is intended for use by administrative personnel. Please refer to the accompanying Administrators manual for more details.

#### 2.2.9 NVSI

This application page provides some information about the developers of this system. For technical support please contact your system administrator.

14 March 2007